## How to change your display name for email notifications

| T  | Sendit Certified   | =        | Q Search mail                                                                                       |         | ×                                   | ?    | P       | € |  |
|----|--------------------|----------|----------------------------------------------------------------------------------------------------|---------|-------------------------------------|------|---------|---|--|
|    |                    | Secure I | Inbox                                                                                               |         |                                     |      |         |   |  |
|    | New Email          |          | From                                                                                                | Subject | Received                            |      | Action  |   |  |
| :: | Dashboard          |          | Robert Downey                                                                                       | FW:test | 09/22/2021 06:34:24 PM Asia/Karachi |      |         | 0 |  |
| •  | Secure Package 🗸 🗸 |          | ,                                                                                                   |         | Rows per page: 15 👻                 | 1-15 | of 42 < | > |  |
| •  | Secure Vault       | -        |                                                                                                    |         |                                     |      |         |   |  |
|    | Secure Inboy       |          |                                                                                                    |         |                                     |      |         |   |  |
| \$ | Options ^          |          |                                                                                                    |         |                                     |      |         |   |  |
| θ  | Account Settings   |          |                                                                                                    |         |                                     |      |         |   |  |
|    | Admin Settings     |          |                                                                                                    |         |                                     |      |         |   |  |
| Ŧ  | Downloads & Tools  |          |                                                                                                    |         |                                     |      |         |   |  |
| €  | Logout             |          | Terms & Conditions   Patents   Privacy Policy   DMCA Policy<br>Copyright 2021. All Rights Reserved. |         |                                     |      |         |   |  |

→ Log into your SenditCertified account and on the side menu click on the "**Options**" and select "**Account Settings**".

| T        | SendtCertified"                 | ≡                          | 1                             |                        | ?                             | ₽ €       |  |
|----------|---------------------------------|----------------------------|-------------------------------|------------------------|-------------------------------|-----------|--|
|          |                                 | Account Settings           |                               |                        |                               |           |  |
|          | New Email                       |                            |                               |                        |                               |           |  |
|          | Dashboard                       | Account Details Cont       | act Details Security Settings | Site Settings Secure I | nbox Settings Payment Methods |           |  |
| ۲        | Secure Package 🗸 🗸              | Email ID: bexzaro123j@yaur | ngshop.com                    |                        |                               |           |  |
| 0        | Secure Vault                    | First Name *               | Last Name *                   |                        |                               |           |  |
|          | Secure Inbox                    | Street Address 1           | Street Address 2              |                        | Country *                     |           |  |
| <b>±</b> | Contacts 🗸 🗸                    | Address 2                  |                               | ess 2                  | United States Of America      | ~         |  |
| \$       | Options   State/County          |                            | City                          |                        | Zip Code *                    |           |  |
| θ        | Account Settings Colorado -     |                            | - Acton                       |                        | 12365                         |           |  |
| ▦        | Admin Settings Phone Number *   |                            | Time Zone                     |                        |                               |           |  |
| Ŧ        | Downloads & Tools +1 9854778999 |                            | (UTC+05:00) Islar             | mabad, Karachi 🗸 🗸     |                               |           |  |
| €        | Logout                          |                            |                               |                        | Sav                           | e Changes |  |

→ Now you are in the "Account Settings" screen and then Click on the "Contact Details" tab

| T  | Sendit Certified              | ≡                      |                 |                    |                |                       | ?               | P      | Ð |
|----|-------------------------------|------------------------|-----------------|--------------------|----------------|-----------------------|-----------------|--------|---|
|    |                               | Account Settings       |                 |                    |                |                       |                 |        |   |
|    | New Email                     | Account Details        | Contact Details | Security Settings  | Site Settings  | Secure Inbox Settings | Payment Methods |        |   |
| :: | Dashboard                     |                        |                 | , ,                |                |                       |                 |        |   |
| 0  | Secure Package 🗸 🗸            | Email ID: bexzaro123j@ | )yaungshop.com  | Last Name *        |                |                       |                 |        |   |
| 0  | Secure Vault                  | Chris                  |                 | Morris             |                |                       |                 |        |   |
| 2  | Secure Inbox                  | Street Address 1       |                 | Street Address 2   |                | Country *             |                 |        |   |
| •  | Contacts 🗸 🗸                  | Address 2              |                 | Enter Street Addre | ess 2          | United States         | Of America      |        | • |
| \$ | Options 🔨                     | State/County           |                 | City               |                | Zip Code *            |                 |        |   |
| θ  | Account Settings Colorado     |                        | Acton           | Acton              |                |                       |                 |        |   |
|    | Admin Settings Phone Number * |                        | Time Zone       | Time Zone          |                |                       |                 |        |   |
| Ŧ  | Downloads & Tools             | +1 98                  | 854778999       | (UTC+05:00) Islan  | nabad, Karachi | ~                     |                 | V      |   |
| €  | Logout                        |                        |                 |                    |                |                       | Save            | Change | s |

→ Once on the "Account Settings" page (Contact Details tab) you will notice a field for "First Name" and "Last Name". Update your information and click the "Save Changes" button. This update will be reflected in the Sender name portion of your SecurePackage email alerts received by your recipients.

| d™       |                     |                                                                                                    |                                                                                                    |                                                                                                    | Success                                                                                                    | <b>م م</b>                                                                                                    |                                                                                                    |
|----------|---------------------|----------------------------------------------------------------------------------------------------|----------------------------------------------------------------------------------------------------|----------------------------------------------------------------------------------------------------|----------------------------------------------------------------------------------------------------|----------------------------------------------------------------------------------------------------|----------------------------------------------------------------------------------------------------|
|          | Account Settings    | 3                                                                                                    |                                                                                                    |                                                                                                    | Contact                                                                                                    | updated successfully                                                                                                    |                                                                                                    |
|          |                     |                                                                                                    |                                                                                                    |                                                                                                    |                                                                                                    |                                                                                                    |                                                                                                    |
|          | Account Details     | Contact Details                                                                                                    | Security Settings                                                                                                    | Site Settings                                                                                                    | Secure Inbox Settings                                                                                                    | Payment Methods                                                                                                    |                                                                                                    |
|          | Email ID: bexzaro12 | 3j@yaungshop.com                                                                                                    |                                                                                                    |                                                                                                    |                                                                                                    |                                                                                                    |                                                                                                    |
| Ì        | First Name *        |                                                                                                    | Last Name *                                                                                                    |                                                                                                    |                                                                                                    |                                                                                                    |                                                                                                    |
|          | Chris               |                                                                                                    | Morris                                                                                                    |                                                                                                    |                                                                                                    |                                                                                                    | •                                                                                                    |
|          | Street Address 1    |                                                                                                    | Street Address 2                                                                                                    |                                                                                                    | Country *                                                                                                    |                                                                                                    |                                                                                                    |
| <b>~</b> | Address 2           |                                                                                                    | Enter Street Addre                                                                                                    | ess 2                                                                                                    | United States                                                                                                    | Of America                                                                                                    | ~                                                                                                    |
| ^        | State/County        |                                                                                                    | City                                                                                                    |                                                                                                    | Zip Code *                                                                                                    |                                                                                                    |                                                                                                    |
|          | Colorado            | •                                                                                                    | Acton                                                                                                    |                                                                                                    | 12365                                                                                                    |                                                                                                    |                                                                                                    |
|          | Phone Number *      |                                                                                                    | Time Zone                                                                                                    |                                                                                                    |                                                                                                    |                                                                                                    |                                                                                                    |
| ols      | +1                  | 9854778999                                                                                                    | (UTC+05:00) Islam                                                                                                    | nabad, Karachi                                                                                                    | ~                                                                                                    |                                                                                                    |                                                                                                    |
|          |                     |                                                                                                    |                                                                                                    |                                                                                                    |                                                                                                    | Save Ch                                                                                                    | anges                                                                                                    |
|          | d"                  | d Account Settings Account Details Email ID: bexzaro12 First Name * Chris Street Address 1 Address 2 State/County Colorado Phone Number * +1 | <ul> <li>Account Settings</li> <li>Account Details Contact Details</li> <li>Email ID: bexzaro123j@yaungshop.com</li> <li>First Name *</li> <li>Chris</li> <li>Street Address 1</li> <li>Address 2</li> <li>State/County</li> <li>Colorado </li> <li>Phone Number *</li> <li>19854778999</li> </ul> | d       Account Settings         Account Details       Contact Details       Security Settings         Email ID: bexzaro123j@yaungshop.com       Email ID: bexzaro123j@yaungshop.com         First Name*       Last Name*         Chris       Morris         Street Address 1       Street Address 2         Address 2       Enter Street Addres         State/County       City         Colorado       Acton         Phone Number*       Time Zone         +1       9854778999 | Account Settings          Account Details       Contact Details       Security Settings       Site Settings         Email ID: bexzaro123j@yaungshop.com       First Name *       Last Name *         Chris       Morris         Street Address 1       Street Address 2         Address 2       Enter Street Address 2         State/County       City         Colorado       Acton         Phone Number *       Time Zone         +1       9854778999 | Account Settings          Account Details       Contact Details       Security Settings       Site Settings       Secure Inbox Settings         Email ID: bexzaro123j@yaungshop.com       First Name*       Last Name*       Chris       Morris         Street Address 1       Street Address 2       Country*       United States         Street Address 2       Enter Street Address 2       United States         State/County       City       Zip Code*         Colorado       Acton       12365         Phone Number*       Time Zone       Itme Zone         +1       9854778999       (UTC+05.00) Islamabad, Karachi       V | d       Account Settings         Account Details       Contact Details       Security Settings       Site Settings       Payment Methods         Image: Account Details       Contact Details       Security Settings       Site Settings       Payment Methods         Image: Account Details       Contact Details       Security Settings       Site Settings       Payment Methods         Image: Account Details       Contact Details       Security Settings       Site Settings       Payment Methods         Image: Account Details       Contact Details       Security Settings       Site Settings       Secure Inbox Settings       Payment Methods         Image: Account Details       Contact Details       Security Settings       Site Settings       Secure Inbox Settings       Payment Methods         Image: Account Details       Contact Details       Security Settings       Country *       Last Name *         Chris       Morris       Morris       Street Address 2       United States Of America         State/County       City       Zip Code *       Colorado       Acton       12365         Phone Number *       Time Zone       Image: Acton       Image: Acton       Image: Acton       Image: Acton         Image: Account Setting *       Image: Acton       Image: Acton       Image: Account Setting< |

→ A success toast message is shown as "Contact updated successfully".